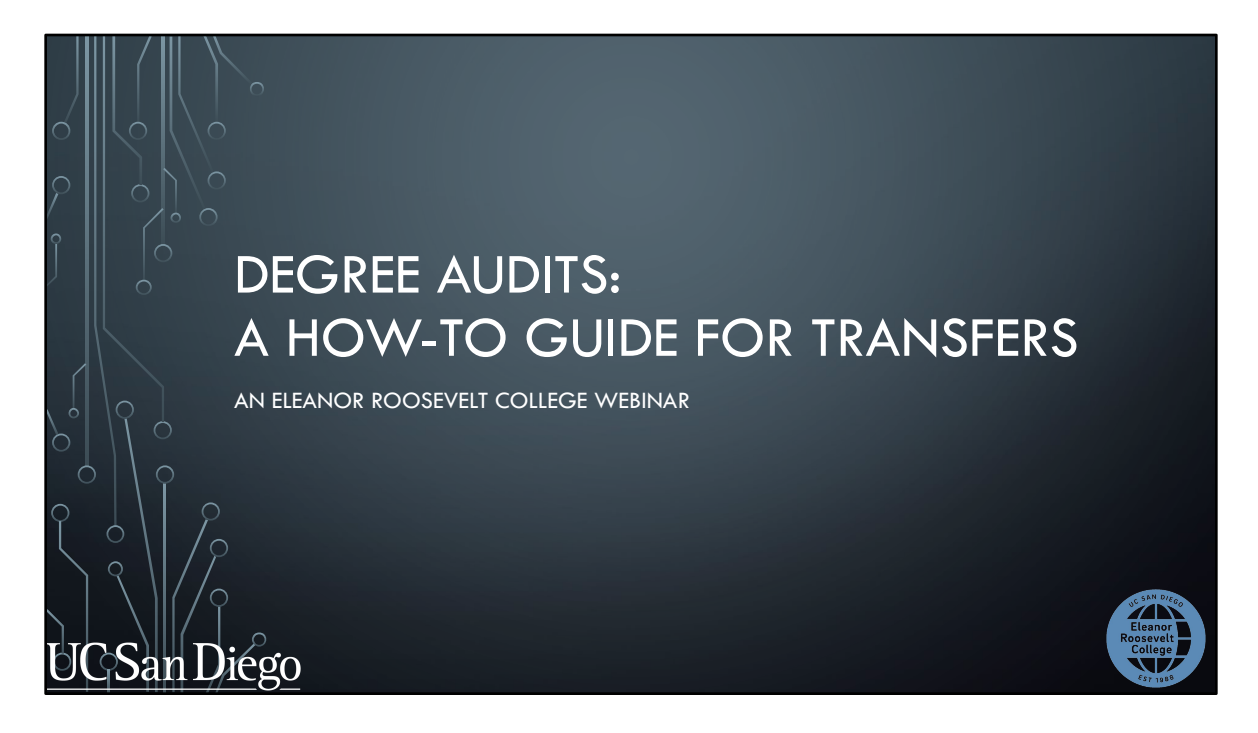

Welcome! This webinar is brought to you by ERC Academic Advising.

Today we'll be explaining a useful tool available to you called the Degree Audit, and show you other tools to prepare you for Fall course enrollment.

Let's get started!

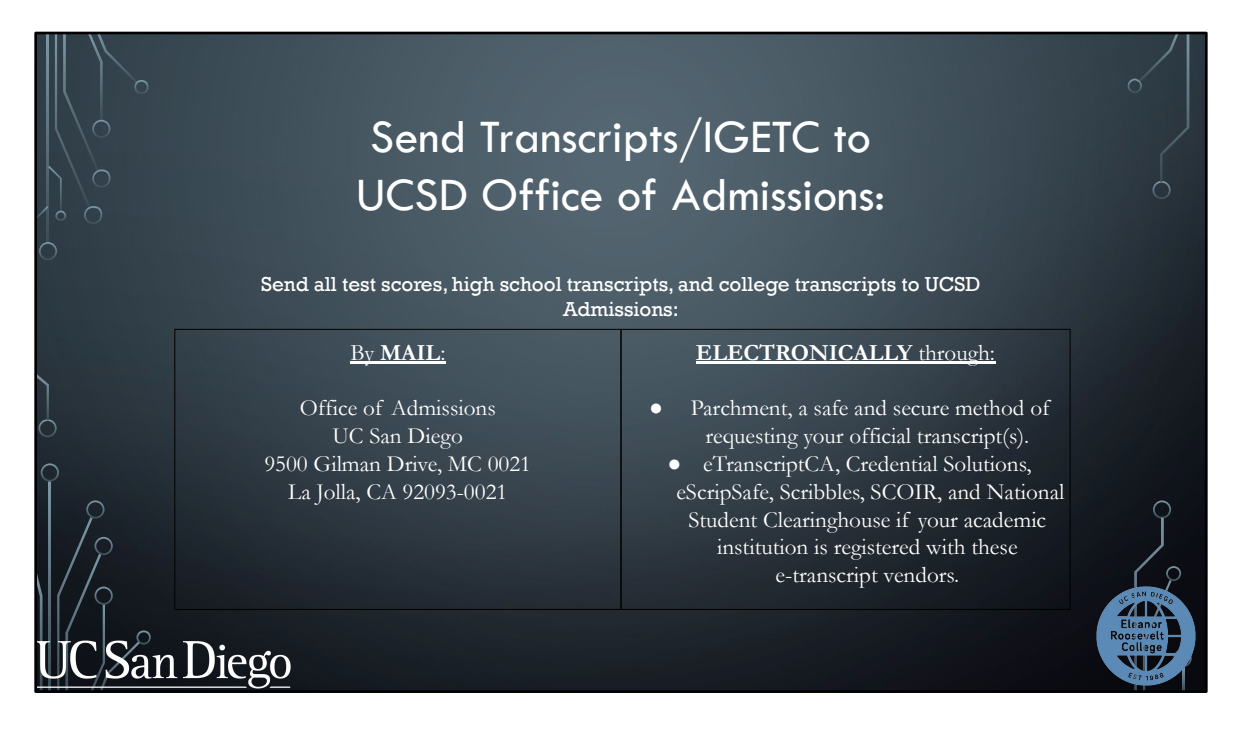

We'll first begin with discussing transcripts and test scores.

If you sent them AFTER the July 1<sup>st</sup> deadline, you don't need to re-send them but they may be posted late on your academic records.

If you didn't send them at all, you may send them by using one of the methods above. It must be sent directly to the UC San Diego Office of Admissions. Please note that the UCSD Office of Admissions prefers electronic transcripts to expedite processing transfer coursework so we strongly recommend that method if you have the option. Be sure to submit as soon as possible.

## <section-header>How the Check of the Check of

There is also a specific area where you are check if your official transcripts have been received. Please remember that although your transcript may have been received, it may still be in the process of being evaluated by the Admissions Office but they will try to get your classes posted before enrollment. We will go over later in the presentation about what to do if your classes are not posted by then but are needed for fall enrollment.

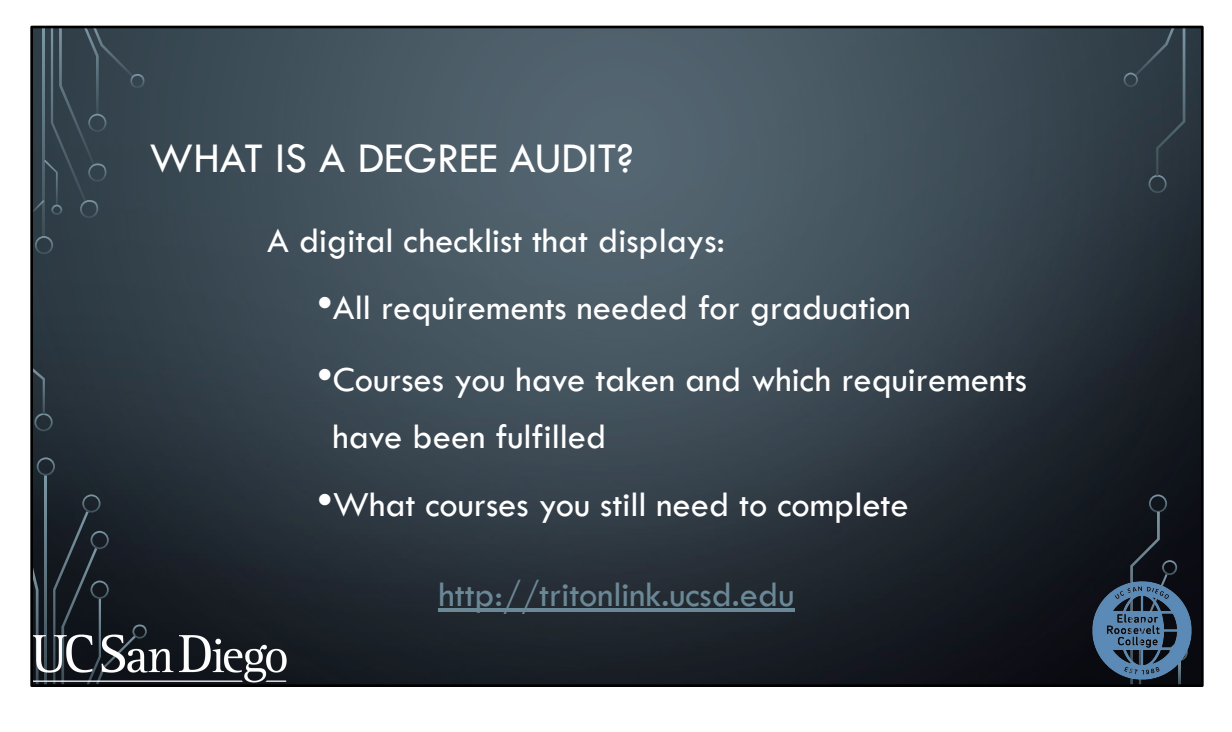

So, what is a degree audit?

Your degree audit is a checklist that displays all requirements needed for graduation. It shows what courses you still need to complete and uses courses you've already taken to show which requirements have been fulfilled.

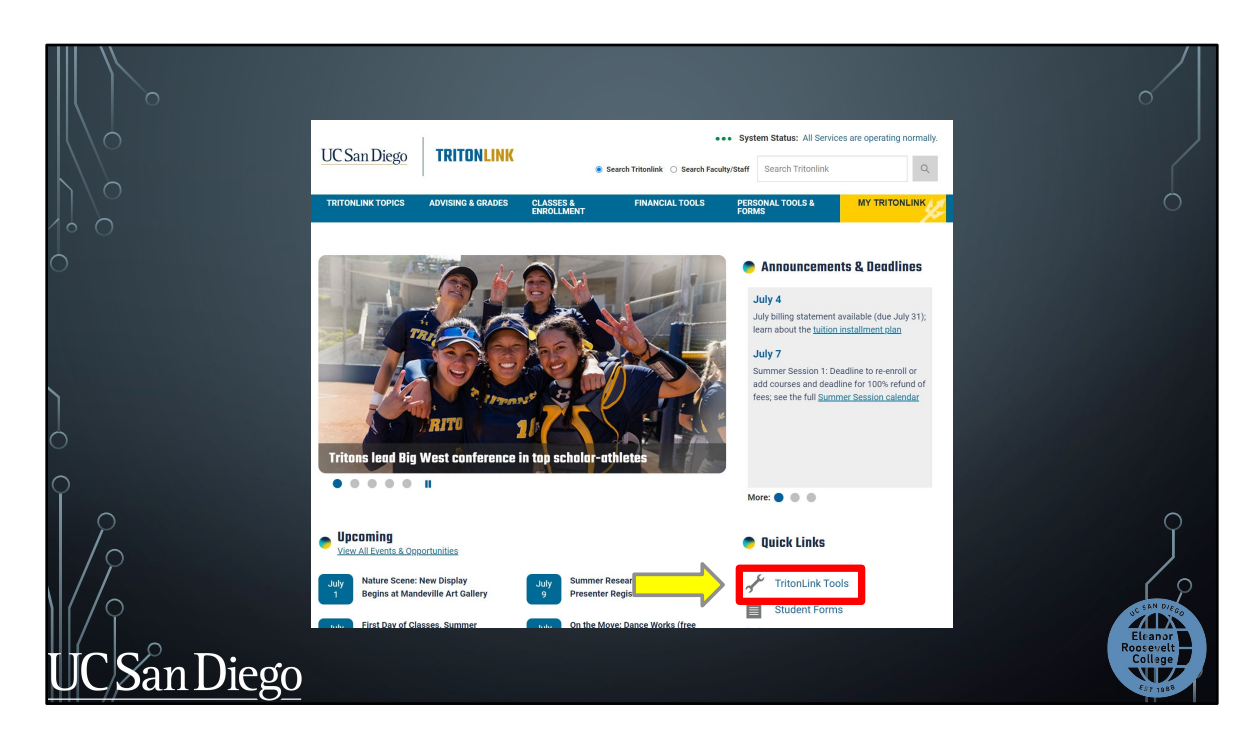

You can access your degree by going to <u>http://tritonlink.ucsd.edu</u> and going to the "TritonLink" tools page we discussed earlier.

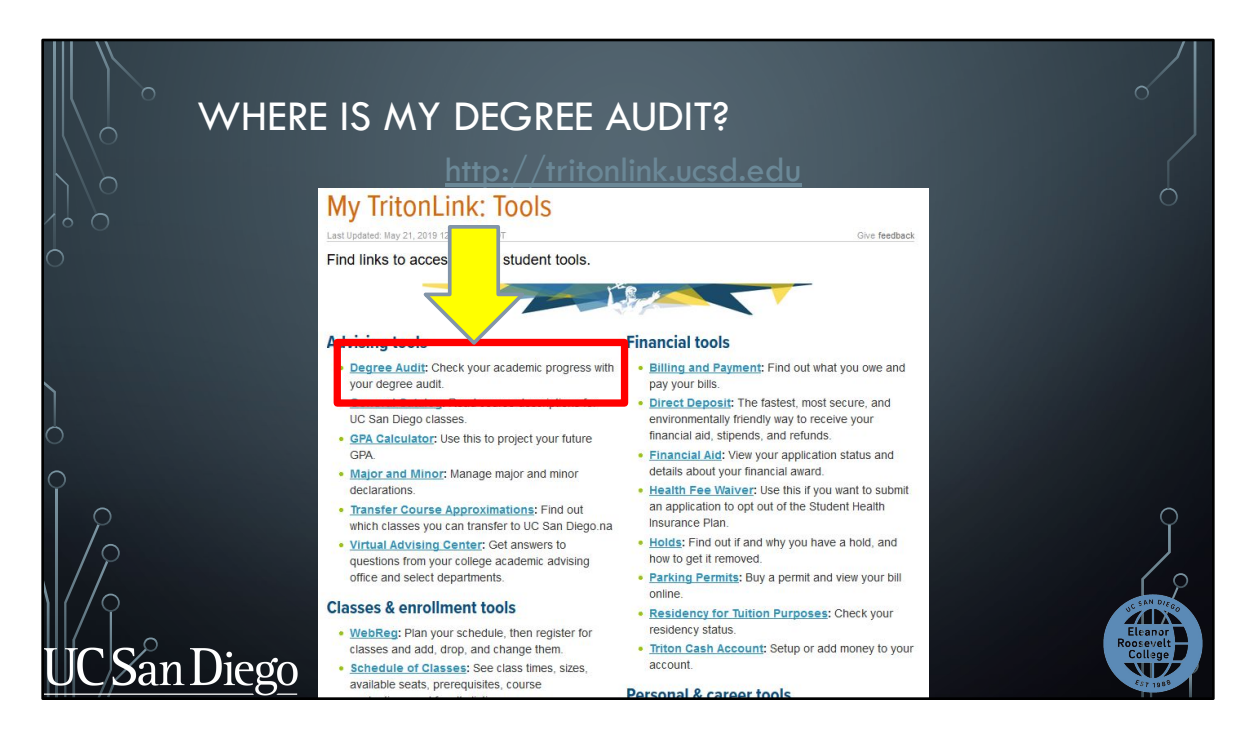

And under the "Advising tools" section, click on "Degree Audit". You'll need to log in again in order to see your audit.

|           | 0               | W          | HERE IS                 | MY DEG                      | REE AUD                   | IT?<br>ucsd.edi      | ī      |        |                | ~<br>_                          |
|-----------|-----------------|------------|-------------------------|-----------------------------|---------------------------|----------------------|--------|--------|----------------|---------------------------------|
|           | MY TRIT         | TONL       | INK                     |                             |                           |                      |        | UC     | Sanl           | Diego                           |
| 0         | Current         | s Au       | idits 👻                 |                             |                           |                      |        |        |                |                                 |
|           | Re              | Aud        | it Requests             |                             |                           |                      |        |        |                |                                 |
|           | Pasta<br>Run Au | equests a  | ire below. Click "Run A | udit" to run a new audit. S | elect audit and click "De | elete" to delete aud | it.    |        |                |                                 |
| $\hat{0}$ | ID              | Level      | Program                 | Catalog Year                |                           | Audit<br>Type        | Format | Run By | Course<br>Type | View                            |
| /         | No com          | pleted auc | lits found              |                             |                           |                      |        |        |                | UC SAN DIEDO                    |
| U         | C/San           | Die        | <u>ego</u>              |                             |                           |                      |        |        |                | Eleanor<br>Roosevelt<br>College |

Once you log in, click on the "Run Audit" button.

|       | WH                    | ERE IS /                                | MY DEC             | REE /          | AUDIT?       | ?<br>d.edu |           |      |           | ~                               |
|-------|-----------------------|-----------------------------------------|--------------------|----------------|--------------|------------|-----------|------|-----------|---------------------------------|
|       | INSTRUC               | TION TOOL                               | 5                  |                |              |            | UC        | Sar  | n Diego   |                                 |
| 0     | Find a Stud           | ent Students +                          | Batch Reports      |                |              |            |           |      | ٥.        |                                 |
|       | Student Roose         | evelt, Anna Eleanor / A01<br>t an Audit | 234567 Audits -    | Exceptions     |              |            |           |      |           |                                 |
| 7     | - Run Decla           | red Programs:                           |                    |                |              |            |           |      |           |                                 |
|       | Level                 | Degree Program                          | Title              |                | Catalog Year | Marker     | Value     | Туре | CATLYT    |                                 |
|       | UN                    | ERCSI29X                                | ERC - SI29 - Marin | e Biology (BS) | Fall 2017    | \$MINOR    | PC26-MNRX | D    | Fall 2017 |                                 |
| UCSan | Advanced<br>Run Decla | ared Programs                           | lable optiona.     |                |              |            |           |      |           | Eleanor<br>Rosesvelt<br>Cellage |

Then click on the "Run Declared Programs" button.

|                         | VV           | HERE I                         | SMYL                   |                                              | <u>۽ ا</u> ار     |                 |        |                |       |                              |
|-------------------------|--------------|--------------------------------|------------------------|----------------------------------------------|-------------------|-----------------|--------|----------------|-------|------------------------------|
| INSTRU                  | јстіс        | ON TOOLS                       | <u>hf</u>              | <u>fp://frifonlink</u>                       | .ucsd.e           | <u>du</u>       | L      | JC Sa          | an Di | ego                          |
| Find a St               | udent        | Students -                     | Batch Repo             | orts                                         |                   |                 |        |                |       | <b>0</b> -                   |
| Student: Ro             | osevelt, A   | anna Eleanor / A01             | 234567 Audits          | - Exceptions                                 |                   |                 |        |                |       |                              |
| 123 123 233             |              | 10.00                          |                        | sectorization of the sector of the sector of |                   |                 |        |                |       |                              |
| Past audit r<br>Run Aud | equests a    | re below. Click "Ru            | in Audit" to run a nev | v audit. Select audit and click "De          | lete" to delete a | udit.           |        |                | s se  | Delete<br>ect none           |
| Past audit r<br>Run Aud | dit<br>Level | re below. Click "Ru<br>Program | n Audit" to run a nev  | v audit. Select audit and click "De          | Audit             | udit.<br>Format | Run By | Course<br>Type | s se  | Delete<br>ect none<br>Delete |

Click on the "View Audit" button in the middle of the screen to see your degree audit.

We recommend running a new degree audit each time so you are viewing the most updated version.

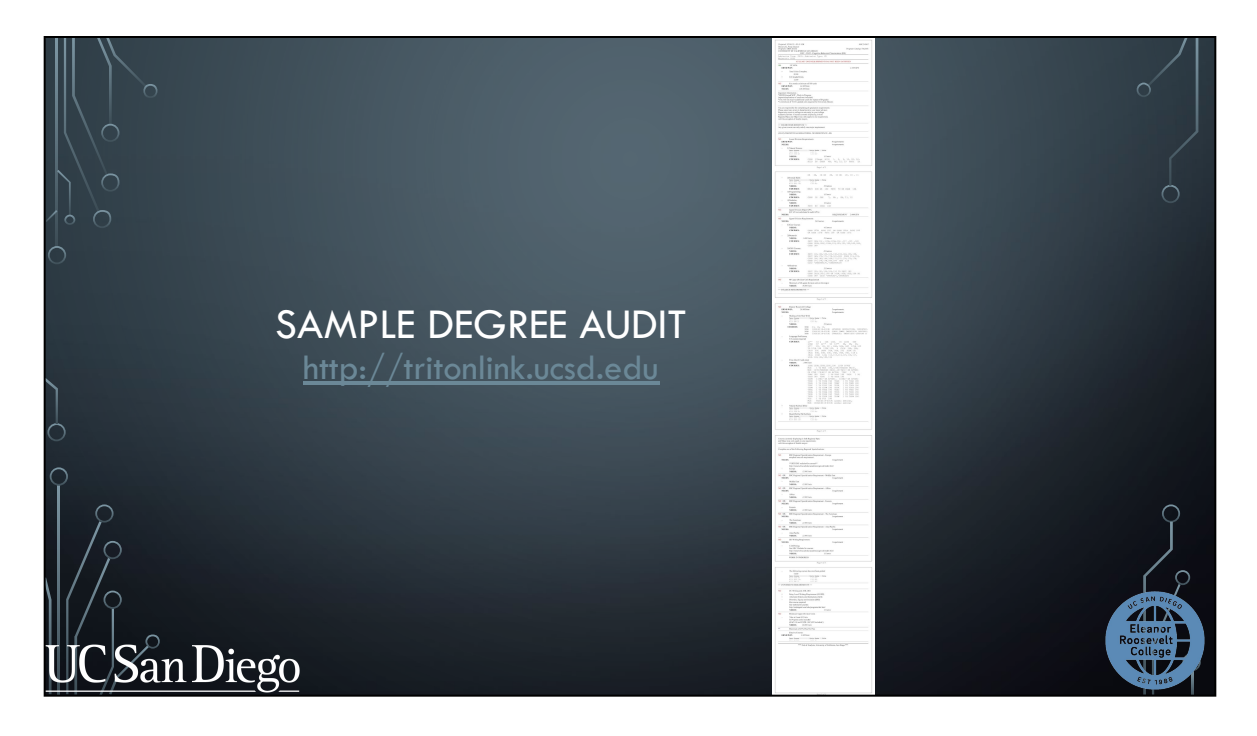

Here's what a full sample degree audit looks like. Degree audits range from 4 to 6 pages long because it includes your major, General Education, and University requirements. In the next slides we will be reviewing the different sections of the degree audit.

If you've received credit from qualifying test scores or transfer coursework, you will see those reflected on your Degree Audit in addition to your Academic History.

I want to preface this section by informing you that your transfer course work may not be posted until right before you enroll for Fall courses. We encourage getting familiar with the degree audit system and with the other academic tools we will show you today to prepare you for enrollment. Keep checking your degree audit and your Academic History to see if your test scores and transfer coursework have been posted.

We will now take an in-depth look at a degree audit.

|                   | SAMPLE DEGREE AUDIT<br>http://tritonlink.ucsd.edu                                                                                                    |                                                |
|-------------------|----------------------------------------------------------------------------------------------------|------------------------------------------------|
| <i>√</i> • 0<br>0 | Proprint       D2/06/19, 09-41 AM       A01234567         Program       FRC - CG32       Program Catalog: FA2018         UNIVERSITY OF CALIFORNIA SAN DIECO       ERC - CG32 - Cognitive Behavioral Neuroscience (BS)         Admission Term:       FA18; Admission Type: FR         Major (s):       CG32 |                                                |
| )<br>0<br>9       | AT LEAST ONE REQUIREMENT HAS NOT BEEN SATISFIED OK UC GPA ERND/WIP: + Total Units Complete                                                                                                    |                                                |
| UCSa              | 20.00<br>+ UC Graded Units<br>12.00<br>NO You need a minimum of 180 units<br>ERND/WIP: 34.00 Units<br>NEEDS: 146.00 Units                                                                                                    | Ut SAN DJrdo<br>Eleanor<br>Roosevelt<br>Gormas |

At the top of the audit, you'll find:

- Your name and PID
- Your declared major
- Your overall GPA
- And Your Total Units completed and progress towards the 180 unit minimum to graduate

On the left-hand side of each section , you'll see a green OK indicator if you have completed that requirement or a red NO if you still need to complete that requirement. You may also see three blue dots which indicates the requirement is WIP.

You can also see the date and time you requested this audit . Make sure to run a new degree audit to see the most updated version. It refreshes every time you run a new degree audit.

|       | SAMPLE DEGREE AUDIT                                                                                                    |                                 |
|-------|----------------------------------------------------------------------------------------------------|---------------------------------|
|       | >> MAJOR REQUIREMENTS <<<br>Any given course can only satisfy one major requirement<br>(CG32) COGNITIVE & BEHAVIORAL NEUROSCIENCE - BS |                                 |
|       | NO       Lower Division Requirements         ERND/WIP:       0 requirements         NEEDS:       4 requirements                        |                                 |
|       | - 1) Natural Science<br>Term Course Units Grade Title<br>FA18 CHEM 4 4.00 C+<br>WI19 CHEM 6A 4.00 WIP<br>NEEDS: 1Course                |                                 |
| UC Sa | COURSES: COGS 1/Reqd BILD 1, 2, 3, 10, 20, 24,<br>BILD 26 CHEM 6B, 6C, 12, 13 PHYS 1A                                                  | Eleanor<br>Roosevelt<br>College |

Scrolling down, you'll find your Major requirements section. Here, you can find:

- Your major requirements
- Courses you've already taken or are currently taking towards those requirements. As well as how many courses you need to complete for that requirement
- And course options you can take to meet that requirement

Again, on the left-hand side you'll see green Yes or red No indicators that tell you whether you have completed that requirement.

If you have any questions regarding your major requirements, you must consult with your <u>major advisor</u> using the Online Advising system in the New Student Site. We recommend contacting them sooner than later.

|   |             | SAMPLE DEC                                                           | GREE AUDII                                                                       |                                                                 | 0                                 |
|---|-------------|----------------------------------------------------------------------|----------------------------------------------------------------------------------|-----------------------------------------------------------------|-----------------------------------|
|   | >> COLI     | LEGE REQUIREMEN                                                      |                                                                                  | <u>nIINK.UCSA.eau</u>                                           |                                   |
| ) | OK<br>ERN   | Eleanor Rooseve<br>***You must co<br>of upper division<br>D/WIP: 8.0 | It College-IGETC tra<br>mplete a minimum of<br>a coursework for your<br>00 Units | nsfers<br>515 classes(60 units)<br>• degree***<br>1 requirement |                                   |
|   | +           | MMW-Done<br>Term Course                                              | Units Grade                                                                      | Title                                                           |                                   |
|   |             | FA18 MMW 121<br>WI19 MMW 122                                         | 4.00 B+<br>4.00 B+                                                               |                                                                 | y                                 |
| U | /<br>CSan I | Diego                                                                |                                                                                  |                                                                 | e an area<br>Element<br>Roosevelt |

Scrolling further, you'll find your College GE requirements section . Similar to your Major requirements section, here you will find:

- Your GE requirements
- Courses you've already taken or are currently taking towards those requirements
- How many courses you need to complete for that requirement
- And course options you can take to meet that requirement

Depending on if you have a transfer agreement or not, your audit will look a little different.

|                      | SAMPLE DEGREE AUDIT:<br>IGETC, UC RECIPROCITY, & GE CERTIFII<br>http://tritonlink.ucsd.edu | ED                                |
|----------------------|--------------------------------------------------------------------------------------------|-----------------------------------|
| >> COLL<br>OK<br>ERN | LEGE REQUIREMENTS <                                                                        |                                   |
|                      | MMW-DoneTerm CourseUnits GradeTitleFA18MMW 1214.00B+WI19MMW 1224.00B+                      |                                   |
| UC San I             | Diego                                                                                      | Citan Direc<br>Eleanor<br>Collage |

If you are IGETC Certified, have UC Reciprocity, or are GE Certified, your audit will look like this . You only need to complete MMW 121 and 122 for your ERC GE requirements.

You can see your specific transfer agreement at the top of this section.

| SAN        | APLE DEGREE AUDIT:<br>PARTIAL IGETC, PARTIAL UC RECIPROCITY,<br>& PARTIAL GE CERTIFIED<br>>> COLLEGE REQUIREMENTS <<                                                                                                    |                    |
|------------|----------------------------------------------------------------------------------------------------|--------------------|
| 0          | OK       Eleanor Roosevelt College       -IGETC Partial transfers         ***You must complete a kinimum of 15 classes(60 utits)       of upper division coursework for your degree***         ERND/WIP:       8.00 Units       I requirement         Page 2 of 4       Page 2 of 4                                                                                   |                    |
| UC Son Die | +     MMW-Done       Term Course     Units Grade       FAIB     MWH 122       4.00     B       W119     MWH 122       4.00     C+   N   Additional GE will be required if the following course(s) are not completed:        NEEDS:     Irequirement       -     1) Area 3A: Arts       NEPDS:     IC       COURSES:     ARCH       MUS     2B, 2C, 4       MUS     15 | Elsang<br>Reclarge |

If you are Partial IGETC Certified, Partial UC Reciprocity, or Partial GE Certified, your audit will look like this and you will need to complete MMW 121, 122, and the one to two courses missing from your transfer agreement . Your degree audit will list the missing requirements and show you what courses can count towards that area.

Courses you have already used towards your Partial Agreement may not be used again to complete these missing requirements.

Again, you can see your specific transfer agreement at the top of this section.

|                         |                                                                                                    | 0                   |
|-------------------------|----------------------------------------------------------------------------------------------------|---------------------|
| SAMPLE                  | DEGREE AUDII:                                                                                                    |                     |
| NO NO                   | AGREEMENT – GENERAL TRANSFER STUDENT                                                                                                    |                     |
| $\left  \right\rangle $ | http://tritonlink.ucsd.edu                                                                                                    |                     |
| 1° 0                    | >> COLLEGE REQUIREMENTS <<                                                                                                    |                     |
| 0                       | NO     Eleanor Roosevelt Colleg       ERND/WIP:     42.00 Units       Steeds:     I requirement                                                                                                    |                     |
|                         | + White Dear Section Could be a section of the section of the sect |                     |
| <b>`</b>                | S> COLLEGE REQUIREMENTS << FA2021                                                                                                    |                     |
|                         | ✓ Eleanor Roosevelt College General Education                                                                                                    |                     |
| 0                       | Z GENERAL TRANSFER STATUS                                                                                                    |                     |
| °<br>  %                | L1** 5D LIEO 5DS Esperanto, summer only<br>L1** 2A, 2B, 2C, 2D, 2E, 50, 50A,<br>L1** 50B, 50C LTLA 100 TO LTLA 189<br>LTGK 100, 4 LTKO CHLN 20A, 20B, 20C<br>JAPN 20A, 20B, 20C JUDA 101 IRLA 33A,<br>IRLA 33B, 33C, 34A, 34B, 34C, 11A & 11AX,<br>IRLA 145 LIGN 112 LTHL 112,113,114,115,<br>LTHL 116,117,119,124,132,134                                                                                                    | Ĵ                   |
|                         | + Fine Arts- Done<br>Term Course Units Grade Title<br>FAIG ARTH 7 4.00 tA                                                                                                    | C SAN DICE          |
|                         | + Natural Science-Done<br>Term Course Units Grade Title<br>Will EART 4 4.00 tA                                                                                                    | Eleanor             |
| UC San Diego            | <u>http://vac.ucsd.edu</u>                                                                                                    | College<br>Est 1988 |

If you do not have a transfer agreement, you will see "transfers" at the top of this section. You will need to complete MMW 121 and MMW 122 or 12. You are also responsible for the remaining ERC GE requirements that have not been completed using your transfer coursework.

If your audit looks like this and says "General Transfer Status" at the top of this section, you are considered a General Transfer student. Contact ERC Academic Advising using the Online Advising system in the New Triton Advising page in the VAC at vac.ucsd.edu if you believe this is an error or if you have any questions about your GE requirements.

|    | S.<br>>> UNIVE | AMPLE DEGREE AUDIT<br>http://tritonlin<br>ersity requirements <<                                                                                          | <u>k.ucsd.edu</u> | 0                             |
|----|----------------|----------------------------------------------------------------------------------------------------|-------------------|-------------------------------|
| U  | NO<br>+        | UC Writing and AHI, DEI                                                                                                    |                   |                               |
|    | +              | American History and Institutions (AHI)                                                                                                    |                   |                               |
|    | -              | Diversity, Equity and Inclusion (DEI)<br>One course required<br>See website for courses<br>http://undergrad.ucsd.edu/programs/dei.htm<br>NEEDS:           | l<br>Course       |                               |
| U( | NO<br>-        | Minimum Upper Division Units<br>Take at Least 60 Units<br>In Progress units included<br>(EAP 100 and EXPR 100 NOT included!)<br><b>NEEDS:</b> 60.00 Units |                   | Elenor<br>Rossvelt<br>College |

Towards the bottom of the degree audit, you'll find your University requirements section that will show you whether you've completed your:

- Entry Level Writing Requirement or ELWR
- American History and Institutions requirement or AHI.
- and Diversity, Equity, and Inclusion requirement or DEI

You will also find the minimum 60 units of upper-division courses requirement to graduate

|                 |               | SAMPLE                                                        | E DEC         | GRI        | EE           | A           | UDIT                          |                                                                                                    | 0                    |
|-----------------|---------------|---------------------------------------------------------------|---------------|------------|--------------|-------------|-------------------------------|----------------------------------------------------------------------------------------------------|----------------------|
| Υ/              |               | Trai                                                          | nsfer Courses | <u>k</u>   | <u>nttp</u>  | <u>):/</u>  | <u>/trito</u>                 | <u>nlink.ucsd.edu</u>                                                                                                    |                      |
| Subject<br>BIOL | Course<br>111 | Transferred From<br>General Biology<br>Modesto Junior College | Units<br>6.00 | Grade<br>B | Term<br>FA17 | Level<br>LD | UCSD Approx<br>BILD 10        | <ul> <li>&gt;&gt; MAJOR REQUIREMENTS &lt;&lt;</li> <li>Any given course can only satisfy one major requirement</li> </ul> |                      |
| PSYC            | 103           | Introduction to Neuroscience<br>Modesto Junior College        | 4.50          | A          | FA16         | LD          | COGS 17                       | (PC26) PSYCHOLOGY - BS                                                                                                    |                      |
| PSYC            | 102           | Research Methods<br>Modesto Junior College                    | 4.50          | A          | FA17         | LD          | COGS 14A                      | V I over Division Requirements                                                                                            |                      |
| HIST            | 101           | History of the U.S to 1877<br>Modesto Junior College          | 4.50          | A          | S116         | LD          |                               | ERND/WIP: 15.00 Units 0 requirements                                                                                      |                      |
| HIST            | 102           | Hist of U.S. post Civil War<br>Modesto Junior College         | 4.50          | A          | S117         | LD          | HILD 2A<br>HILD 2B<br>HILD 2C | NEEDS: 3 requirements  1) Natural Science                                                                                 |                      |
| MATH            | 134           | Elementary Statistics<br>Modesto Junior College               | 6.00          | А          | SP17         | LD          | MATH 11                       | FA17 BILD 10 6.00 TB<br>FA16 COGS 17 4.50 TA                                                                              |                      |
| MUSI            | 101           | Music Fundamentals<br>Modesto Junior College                  | 4.50          | С          | S111         | LD          | MUS 1A                        | NEEDS: 1 Course<br>COURSES: BILD 1 2 3 20 26 CHEM 4 OR 11 64 6B 6C 12 13                                                  | PHYS 14 OR           |
| PSYC            | 101           | General Psychology<br>Modesto Junior College                  | 4.50          | А          | FA15         | LD          | PSYC 1                        | PHYS 2A, 1B OR 2B, 1C OR 2C, 10, 11                                                                                       |                      |
| PSYC            | 104           | Intro to Social Psychology<br>Modesto Junior College          | 4.50          | A          | FA16         | LD          | PSYC 6                        | 2) Formal Skills     Exception: Cogs 14A = Research Methods                                                               |                      |
| POLI            | 101           | American Politics<br>Modesto Junior College                   | 4.50          | А          | S117         | LD          | POLI 10                       | FA17 COGS 14A 4.50 TA<br>NEEDS: 2 Courses                                                                                 | SAN DIEGA            |
| SOCI            | 101           | Introduction to Sociology<br>Modesto Junior College           | 4.50          | в          | SP16         | LD          | SOCI 1                        | COMOLOS REALIZER OR TUR, 200 OR TUB PSTC TV                                                                               | Eleanor<br>Ruusevelt |
| THEA            | 100           | Intro to Theater Arts<br>Modesto Junior College               | 4.50          | в          | SP16         | LD          | TDGE 1                        |                                                                                                    | College<br>College   |

Let's take a look at an example.

For this student, they have some transfer coursework that was approximated to UCSD courses.

Their BIO 111, PSYC 103 and PSYC 102 from Modesto Junior College were approximated to BILD 10, COGS 17, and COGS 14A at UCSD, respectively.

On the degree audit, it shows the approximated classes have completed some of the lower-division Natural Science and Formal Skills requirements for their Psychology major.

|                 |               | SAMPL                                                                         | e dec         | GRI        | EE<br>http   | Al<br>.:/   | JDIT<br>/tritor               | nlink.ucsd.edu                             |              | 0        |                                   |
|-----------------|---------------|-------------------------------------------------------------------------------|---------------|------------|--------------|-------------|-------------------------------|--------------------------------------------|--------------|----------|-----------------------------------|
| Subject<br>BIOL | Course<br>111 | Course Title<br>Transferred From<br>General Biology<br>Modesto Junior College | Units<br>6.00 | Grade<br>B | Term<br>FA17 | Level<br>LD | UCSD Approx<br>BILD 10        | ✓ Elective Courses<br>ERNDWIP: 87.00 Units |              |          |                                   |
| PSYC            | 103           | Introduction to Neuroscience<br>Modesto Junior College                        | 4.50          | A          | FA16         | LD          | COGS 17                       |                                            |              |          |                                   |
| PSYC            | 102           | Research Methods<br>Modesto Junior College                                    | 4.50          | А          | FA17         | LD          | COGS 14A                      | FA09 CHLD103                               | 4.50         | tC       |                                   |
| HIST            | 101           | History of the U.S to 1877<br>Modesto Junior College                          | 4.50          | A          | S116         | LD          |                               | FA09 NUTR219                               | 4.50         | tB       |                                   |
| HIST            | 102           | Hist of U.S. post Civil War<br>Modesto Junior College                         | 4.50          | A          | S117         | LD          | HILD 2A<br>HILD 2B<br>HILD 2C | FA09 PHED107<br>S111 MUS 1A                | 3.00<br>4.50 | tA<br>TC |                                   |
| MATH            | 134           | Elementary Statistics<br>Modesto Junior College                               | 6.00          | A          | SP17         | LD          | MATH 11                       | FA15 HLTH110<br>FA15 HUMN101               | 4.50         | tA<br>tB |                                   |
| MUSI            | 101           | Music Fundamentals<br>Modesto Junior College                                  | 4.50          | С          | S111         | LD          | MUS 1A                        | FA15 PSYC 1                                | 4.50         | TA       |                                   |
| PSYC            | 101           | General Psychology<br>Modesto Junior College                                  | 4.50          | A          | FA15         | LD          | PSYC 1                        | SP16 ENGL101<br>SP16 HUMN130               | 4.50<br>4.50 | tC<br>tB | $\left( \right)$                  |
| PSYC            | 104           | Intro to Social Psychology<br>Modesto, Junior College                         | 4.50          | A          | FA16         | LD          | PSYC 6                        | SP16_PHED195                               | 1 50         | tA       | 2                                 |
| POLI            | 101           | American Politics<br>Medicate Junior College                                  | 4.50          | А          | S117         | LD          | POLI 10                       | SP16 SOCI 1<br>SP16 TDGE 1                 | 4.50<br>4.50 | TB<br>TB | 1                                 |
| SOCI            | 101           | Introduction to Sociology<br>Modesta Junior College                           | 4.50          | в          | SP16         | LD          | SOCI 1                        |                                            | 3.00         | TA       | 100 March 100                     |
| THE A           | 100 8         | Intri to heat in it s                                                         | 4.50          | в          | SP16         | LD          | TDGE 1                        | FA16 PHIL105                               | 4.50<br>4.50 | tA       | Elsanter<br>Roossevelt<br>Gellege |

For courses that do not count towards a specific requirement, such as this student's SOCI 101 and THEATER 100 that gave them SOCI 1 and TDGE 1 credit at UCSD, respectively, they will show up at the bottom of the degree audit under the Elective courses section.

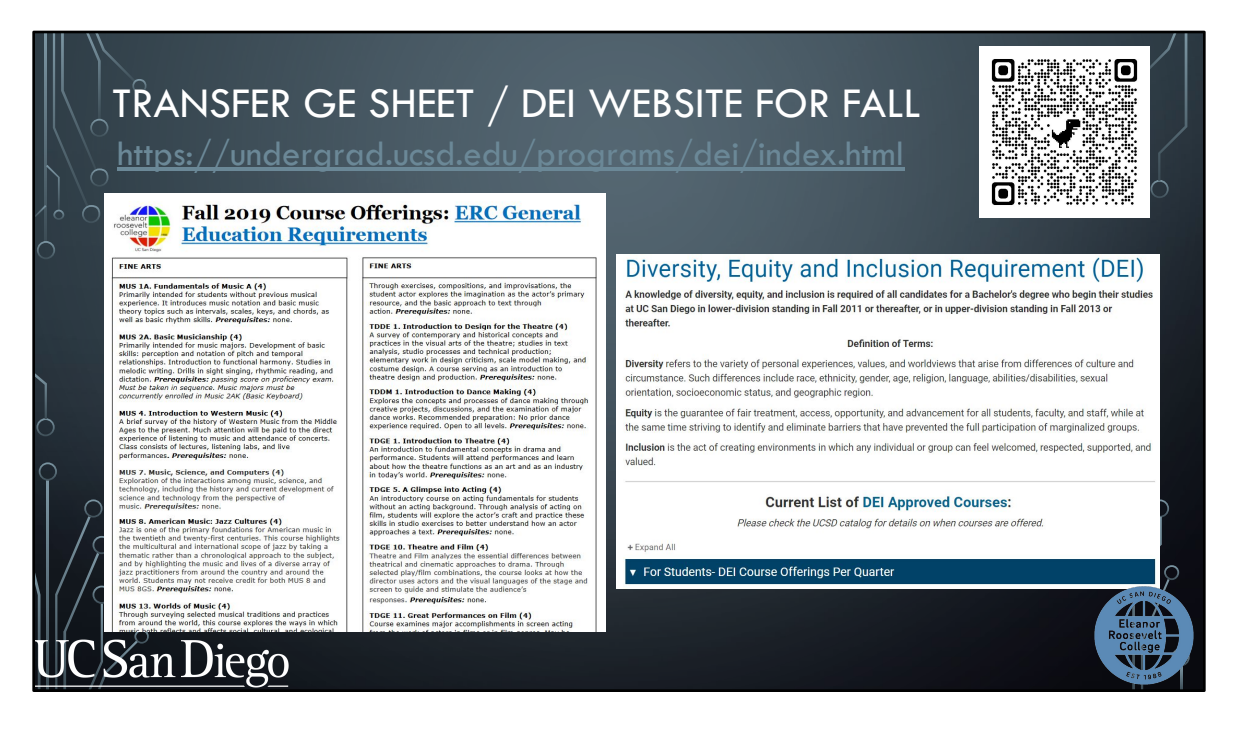

The "GE sheet" and DEI website are great resources to help you choose GEs and/or a DEI course for Fall quarter. Students will be provided a link to the GE sheet with the Course Selection criteria but you can use the QR code at the top right to find it under our resources page of our website. You'll have to open the GE sheet on your computer as there may be some issues viewing it on your phone.

We only provide this GE sheet in the Fall quarter to help you find course options for your first quarter. For subsequent quarters, you'll use the degree audit, the ERC website, Schedule of Classes, and ERC Academic Advising to help you choose courses.

The DEI website is available at the URL link on the top of the slide but it is also linked on the GE sheet. This website is updated every quarter with the DEI course offerings for the term.

| MAJOR                                        | College<br>Eleanor Roosevelt<br>Entering Year<br>2021-2022<br>Department / Program<br>Cognitive Science<br>Major<br>Cognitive Science* (CG25) |           |                   |                                 |                           |
|----------------------------------------------|----------------------------------------------------------------------------------------------------|-----------|-------------------|---------------------------------|---------------------------|
| ACADEMIC<br>PLAN                             | Cognitive Science (CG25)<br>total units @@<br>Publied May 17, 2021                                                                            |           |                   |                                 |                           |
| HTTP://PLANS.UCSD.EDU/                       | Four Year Plan Three Year Finish Transfer Plan                                                                                                |           |                   |                                 | Print annual units (48.0) |
|                                              | Fall term units 16.0                                                                                                    | Winter    | term units (16.0) | Spring                          | term units (16.0)         |
|                                              | MMW 121                                                                                                    | MMW 122   | (1)               | COGS 13                         | 0                         |
| $\langle   \rangle \rangle$                  | COGS 1                                                                                                    | COGS 10   | <b>40</b>         | COGS Core (BA) or COGS 100 (BS) | (1)                       |
| $  \langle   \rangle    / \langle 0 \rangle$ | COGS Core                                                                                                    | COGS Core | 0                 | COGS Core (BA) or COGS 108 (BS) | (1)                       |
|                                              | COGS Core                                                                                                    | COGS Core | 40                | DEI                             | ٩.                        |
| UC San Diego                                 |                                                                                                    |           |                   |                                 | Cellege<br>Cellege        |

You can find your major's or proposed major's Academic Plan on plans.ucsd.edu. Each major department created a transfer plan to help students plan out their two years. Some majors will have a longer transfer plan

To find the appropriate plan:

- You will select 2022-2023 as the entering year
- then the major department
- and lastly the major code